# Reduce DOUBLE BOOKINGS and NO SHOWS GGM MEDEDI

Billing and Practice Management

# **CALENDAR & PATIENT INTAKE**

TRAINING MANUAL

brought to you by CGN

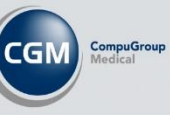

# Contents

| Introduction CGM MEDEDI Calendar                      | 1  |
|-------------------------------------------------------|----|
| Steps to Install:                                     | 3  |
| First view of the Calendar                            | 4  |
| The components of the Calendar Screen are as follows: | 4  |
| Navigation                                            | 4  |
| Appointment View Area                                 | 5  |
| Date Selector                                         | 5  |
| Calendar Settings                                     | 6  |
| Creating a New Appointment                            | 6  |
| Billing the Patient from the Calendar                 | 12 |
|                                                       |    |

# Introduction CGM MEDEDI Calendar

The key to a thriving private practice, CGM MEDEDI will have your Practice Manager balancing your practice and telehealth schedules like a pro. Schedule consultations, and send appointment confirmations and reminders with our integrated calendar; your patients will never miss an appointment again!

The CGM MEDEDI Calendar is an additional add-on plugin that can be downloaded free from our CGM MEDEDI portal <u>here</u>.

CGM MEDEDI CPS Calendar has also been integrated with other value-adds like Online Bookings, Patient Onboarding and Video Consults.

# Steps to Install:

Step 1.

Open MEDEDI Portal by visiting <u>https://portal.cgmsa.co.za/</u> Step 2. Follow the link to the page updates and then select Product Updates Step 3. Select the button "Plugins" and look for the Calendar Plugin 2.8.0 or higher Step 4.

Select the Calendar Plugin 2.8.0 or higher and click on the download button

Step 5.

Once Downloaded double-click the downloaded plugin that will run the update manager and install the plugin.

# First view of the Calendar

Opening MEDEDI after the installation of the latest Calendar Plugin 2.8.0 or higher, you will see a new button on the bottom of your MEDEDI CPS Application screen

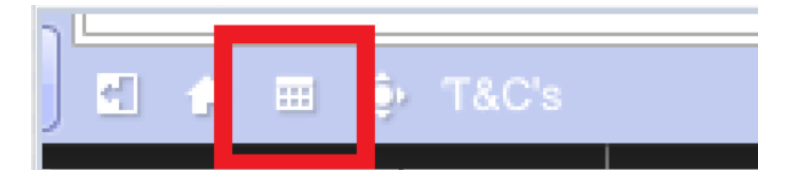

#### Clicking on this new button will open the CGM MEDEDI Calendar screen for you

| I 18 ECOMED PRODUCTION MediED (25 v47.5 |                  |                     |                       |           |                                                                                                    |
|-----------------------------------------|------------------|---------------------|-----------------------|-----------|----------------------------------------------------------------------------------------------------|
| Company Company                         |                  |                     | View Appointment Book |           | RECOMEDPROD                                                                                                    |
| Conversion                              | Appoir           | ntments             |                       | S 🔍 🗇 🗉 🖞 | View                                                                                                    |
| View Appointment                        | 0000             |                     | Fri, Deo 2            |           | Go to Today                                                                                                    |
| BOOK                                    | All-Day          |                     |                       |           | Day Week Month                                                                                                    |
| Appointment                             |                  | RECOMED, P          | DOCTOR, I             | DOCTOR, A | S December 2022                                                                                                    |
| Find an Appointment                     |                  |                     |                       |           | 27 28 29 30 1 2 3                                                                                                    |
| Refresh Online                          |                  |                     |                       |           | 4 5 6 7 8 9 10                                                                                                    |
| Appointments                            |                  |                     |                       |           | 11 12 13 14 15 16 17                                                                                                    |
| Register with RecoMed                   |                  |                     |                       |           | 18 19 20 21 22 23 24<br>25 26 27 28 29 30 31                                                                                                    |
| Print Appointments List                 |                  |                     |                       |           | 1 2 3 4 5 6 7                                                                                                    |
|                                         |                  |                     |                       |           | Calendars 🔅                                                                                                    |
|                                         | 11 00            |                     |                       |           | DOCTOR, A     DOCTOR, B     DOCTOR, C     DOCTOR, C     DOCTOR, C     DOCTOR, C     DOCTOR, C     DOCTOR, F     DOCTOR, I     OOCTOR, I     OOCTOR, I     OOCTOR, K     OOCTOR, M |
| 🔶 Back                                  | 12 <sup>00</sup> |                     |                       |           | RECOMED, P                                                                                                    |
| Exit                                    | E 🚓              | Ⅲ . • T&C's F3 F2 Z |                       |           | Get help, or call 0861 633 334                                                                                                    |

## The components of the Calendar Screen are as follows:

1.

3.

4.

5.

Navigation

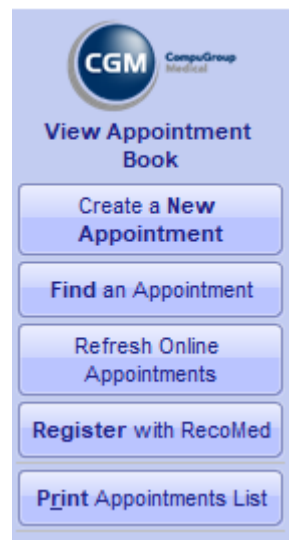

- Create a New Appointment
- 2. Find an Appointment
  - Refresh Online Appointments
  - Register with RecoMed
  - Print Appointment List

#### Appointment View Area

| Appoi   | intments 🕥 🔾 | - 🖶 EI |
|---------|--------------|--------|
| 0000    | Fri, Dec 2   |        |
| All-Day |              |        |
|         | DOCTOR, A    | -      |
|         |              |        |
|         |              |        |
|         |              |        |
|         |              |        |
|         |              |        |
| 09 00   |              |        |
|         |              |        |
|         |              |        |
|         |              |        |
|         |              |        |
|         |              |        |
|         |              |        |
|         |              |        |
|         |              |        |
|         |              |        |
|         |              |        |
| 1000    |              |        |
|         |              |        |
|         |              |        |
|         |              |        |
|         |              |        |
|         |              |        |
|         |              |        |
|         |              |        |
|         |              |        |
|         |              |        |

In this view area you can double click on a time slot to create an appointment for the desired time.

Date Selector

| View        |        |       |        |      |     |     |  |
|-------------|--------|-------|--------|------|-----|-----|--|
| Go to Today |        |       |        |      |     |     |  |
| Day         | $\sim$ | N     | /eek   |      | Mon | th  |  |
| <           | D      | ecen  | nber : | 2022 |     | >   |  |
| Sun M       | /lon 1 | Tue V | Ved 1  | Γhu  | Fri | Sat |  |
| 27          | 28     | 29    | 30     | 1    | 2   | 3   |  |
| 4           | 5      | 6     | 7      | 8    | 9   | 10  |  |
| 11          | 12     | 13    | 14     | 15   | 16  | 17  |  |
| 18          | 19     | 20    | 21     | 22   | 23  | 24  |  |
| 25          | 26     | 27    | 28     | 29   | 30  | 31  |  |
| 1           | 2      | 3     | 4      | 5    | 6   | 7   |  |
|             |        |       |        |      |     |     |  |

1. Go to Today

Allows you to navigate to todays date from any date that you have selected

- Day / Week or Month View
   Change the View Area of the Calendar to display either Day/Week or Month view
- **3. Month and Year Selector** Allows you to change the date to a different month or year

#### Calendar Settings

| C | Calendars  |
|---|------------|
| ~ | DOCTOR, A  |
|   | DOCTOR, B  |
|   | DOCTOR, C  |
|   | DOCTOR, D  |
|   | DOCTOR, E  |
|   | DOCTOR, F  |
|   | DOCTOR, G  |
|   | DOCTOR, H  |
|   | DOCTOR, I  |
|   | DOCTOR, J  |
|   | DOCTOR, K  |
|   | DOCTOR, L  |
|   | DOCTOR, M  |
|   | RECOMED, P |

#### 1. Global Calendar Settings

Calendars

Allowing you to change the settings for the entire Calendar like, Timeslots, Default Appointment Duration and Working hours

-

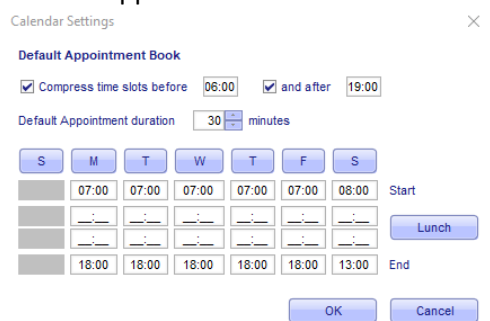

#### 2. Doctor Selection Panel

By clicking on the selection box to the left of the Doctors Name allows you to display or hide the Doctor from the Appointment view area

#### 3. Individual Doctor Settings

Hovering over an existing Doctor name will reveal the settings button for the Doctor specific

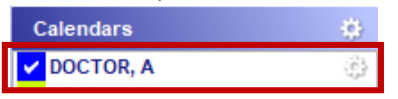

This allows you to setup custom working ours for a specific Doctor and also change the colour associated with this Doctor.

| Custom working hours<br>S M T W T F S<br>07:00 07:00 07:00 07:00 08:00 Start<br>                                                                                                    | Ch   | oose a C  | olor    |       |       |       |       |        |  |
|----------------------------------------------------------------------------------------------------|------|-----------|---------|-------|-------|-------|-------|--------|--|
| Custom working hours<br>S M T W T F S<br>07:00 07:00 07:00 07:00 08:00 Start<br>Lunch<br>18:00 18:00 18:00 18:00 13:00 End<br>OK Cancel<br>Choore a Color                                                                               | D Ch | 0058.3    | olor    | e     |       |       |       |        |  |
| Custom working hours         S       M       T       W       T       F       S         07:00       07:00       07:00       07:00       08:00       Start             Lunch             End         OK       Cancel                      |      |           |         |       |       |       |       |        |  |
| Custom working hours         S       M       T       W       T       F       S         07:00       07:00       07:00       07:00       08:00       Start              Lunch         18:00       18:00       18:00       13:00       End |      |           |         |       |       |       | ок    | Cancel |  |
| Custom working hours          S       M       T       W       T       F       S         07:00       07:00       07:00       07:00       07:00       Start                                                                               |      | 18:00     | 18:00   | 18:00 | 18:00 | 18:00 | 13:00 | End    |  |
| Custom working hours           S         M         T         W         T         F         S           07:00         07:00         07:00         07:00         08:00         Start                                                      |      |           |         |       |       |       |       | Lunch  |  |
| Custom working hours                                                                                                    |      | 07:00     | 07:00   | 07:00 | 07:00 | 07:00 | 08:00 | Start  |  |
| Custom working hours                                                                                                    | S    | M         | T       | W     | T     | F     | S     |        |  |
|                                                                                                    | Cust | om workin | g hours |       |       |       |       |        |  |
|                                                                                                    | -    |           |         |       |       |       |       |        |  |

#### Creating a New Appointment

1. Double-click on the desired timeslot in the Calendar view area under the selected Doctor to create the appointment for the patient.

2. The "Create a new Appointment" screen will open

| Computinue               | Create a new Appointment                  |
|--------------------------|-------------------------------------------|
| Madeal V                 | Attendees                                 |
| View Appointment<br>Book | Patient(s) None                           |
| Accept Changes           |                                           |
| 💢 Discard Changes        | Doctor(s) RECOMED, P                      |
|                          |                                           |
|                          | Subject                                   |
|                          | Type                                      |
|                          | - 44                                      |
|                          |                                           |
|                          |                                           |
|                          | Starts 02/12/2022 • 12:00 PM Al day event |
|                          | Ends 02/12/2022 • 12:30 PM 30 min         |
|                          | Send a reminder                           |
|                          | Send online patient registration          |
|                          |                                           |
|                          | Venue                                     |
|                          | Summary                                   |
|                          | Notes B I U Dateg II 🔽 B                  |
|                          |                                           |
|                          |                                           |

3. Start by typing in the patient name or surname, this will open a dialog box showing you the possible patients that is already on your Database, if the patient is in the list, simply select it.

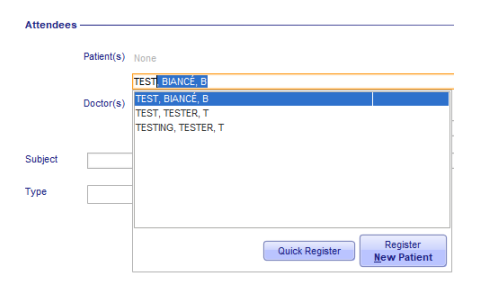

4. If the patient is new and you need to add them, click on the "Quick Register" button.

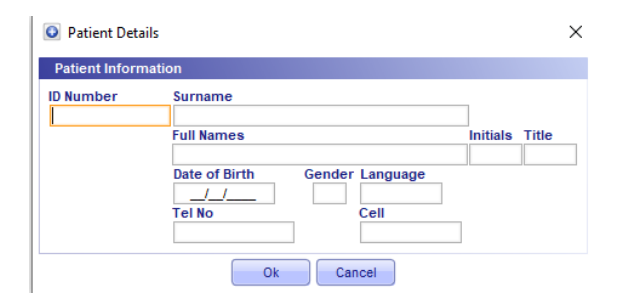

5. This allows you to quickly capture the required data for the patient, Please note that using this method you will need to capture more details later like medical aid details and account information like demographics etc, in order to bill this patient.

6. You can also on the above dialogue box select the "Register New Patient" which will allow you to capture all information for this patient before you create the appointment.

|                                   |                                        | Patient Informa                                          | tion           |
|-----------------------------------|----------------------------------------|----------------------------------------------------------|----------------|
| CGM Seeaso                        | Patient Information                    |                                                          |                |
| Register<br><u>N</u> ew Patient   |                                        | ID Number Surname<br>8501015505081 STEVENS<br>Full Names | Initials Title |
| Accept Changes                    |                                        | JOHN                                                     | J MR           |
| Discard Changes                   |                                        | 01/01/1985                                               | M ENGLISH      |
| Print Blank<br>Registration Forme | Contact Information                    |                                                          |                |
| Registration <u>r</u> orms        | Residential Address — Postal Address – | Next Of Kin Address                                      |                |
|                                   | 1 NOWHERE STREET                       |                                                          |                |
|                                   | SOMEWHERE                              |                                                          |                |
|                                   | SANDTON                                |                                                          |                |
|                                   | 2146                                   |                                                          |                |
|                                   | Home Tel (011) 1234567 Cell 0821112222 | Kin Tel No                                               |                |
|                                   | Work Tel Fax                           | Next Of Kin                                              |                |
|                                   | email johnstevens@abccompany.co.za     |                                                          |                |
|                                   | Other                                  |                                                          |                |
|                                   | Referring Doctor Details               | Employer Details                                         |                |
|                                   | Ref. Doctor                            | Occupation FREELANCER                                    |                |
|                                   | MP No.                                 | Employer ABC COMPANY                                     |                |
|                                   |                                        | Box / Street MAIN ROAD                                   |                |
|                                   |                                        |                                                          |                |
|                                   |                                        | City / Suburb SANDTON                                    |                |
|                                   |                                        | Post Code 2146                                           |                |
|                                   |                                        |                                                          |                |
|                                   |                                        |                                                          |                |

7. After clicking on "Accept Changes" you will be moved to the Medical Aid Details screen where you can capture the Medical Aid Details of the customer.

|                |                        |                | Medical Aid Det | ails  |            |                                | RECOME            | DPROD   |
|----------------|------------------------|----------------|-----------------|-------|------------|--------------------------------|-------------------|---------|
| CGM            | MR JOHN STEVENS        |                |                 |       |            |                                |                   |         |
| Register       | Medical Aid Membership |                |                 |       |            |                                |                   |         |
| New Patient    | Medical Aid Scheme     | Membership No. |                 |       |            |                                |                   |         |
| Accept Changes | DISCOVERY              | 1234567890     |                 |       |            |                                |                   |         |
| <u> </u>       | Plan<br>COMPREMENSIVE  | Option         |                 |       |            |                                |                   |         |
|                | COMPRETENSIVE          | 000000         |                 |       |            |                                |                   | _       |
|                | Dependants             |                |                 |       |            |                                |                   | _       |
|                | Dep No MM D No         | OTTO CHO       | Surname         | 10111 | Full Names | Title                          | DOB               | M/F     |
|                | 1 00 1 0501015505081   | STEVENS        |                 | JOHN  |            | MR                             | 01/01/1905        | 10      |
|                |                        |                |                 |       |            |                                |                   |         |
|                |                        |                |                 |       |            |                                |                   |         |
|                |                        |                |                 |       |            |                                |                   |         |
|                |                        |                |                 |       |            |                                |                   |         |
|                |                        |                |                 |       |            |                                |                   |         |
|                |                        |                |                 |       |            |                                |                   |         |
|                |                        |                |                 |       |            |                                |                   |         |
|                |                        |                |                 |       |            |                                |                   |         |
|                |                        |                |                 |       |            |                                |                   |         |
|                |                        |                |                 |       |            |                                |                   |         |
|                |                        |                |                 |       |            |                                |                   |         |
|                |                        |                |                 |       |            |                                |                   |         |
|                |                        |                |                 |       |            |                                |                   |         |
|                |                        |                |                 |       |            |                                |                   |         |
|                |                        |                |                 |       |            |                                |                   |         |
|                |                        |                |                 |       |            |                                |                   |         |
|                |                        |                |                 |       |            |                                |                   |         |
|                |                        |                |                 |       |            |                                |                   |         |
|                |                        |                |                 |       |            |                                |                   |         |
|                |                        |                |                 |       |            |                                |                   |         |
|                |                        |                |                 |       |            |                                |                   |         |
|                |                        |                |                 |       |            |                                |                   | ~       |
|                |                        |                |                 |       |            | 😔 Check Member Detail:         | 3                 | N 2     |
| Back           |                        |                |                 |       |            | The checking of details are a  | vailable for this | ; fund. |
|                |                        |                |                 |       |            | Note: This is a paid for servi | 28                |         |
| Exit           |                        |                |                 |       |            | Get help or c                  | all 0861 633 33   | 4 🛞     |

- 8. Please note that you have the option at this point to also perform a Membercheck for the patients' Medical Aid details on the bottom right of your CGM MEDEDI CPS screen if you have the Member Check plugin.
- 9. After again clicking on "Accept Changes" you will be moved to the final "Account Details" screen where you can complete all account information for the patient.

|                                |                                                                                                    | Account Details    | RECOMEDPROD                                                             |  |  |  |  |  |
|--------------------------------|----------------------------------------------------------------------------------------------------|--------------------|-------------------------------------------------------------------------|--|--|--|--|--|
| CGM Seator                     | MR. JOHN STEVENS                                                                                                    |                    |                                                                         |  |  |  |  |  |
|                                | Account Details                                                                                                    |                    |                                                                         |  |  |  |  |  |
| New Patient                    | Account No Name Filing Reference VAT Nu                                                                                              | imber              |                                                                         |  |  |  |  |  |
| <u>Accept Changes</u>          | STEVENS, J MR<br>Address                                                                                                    |                    |                                                                         |  |  |  |  |  |
| X Discard Changes              | Box / Street 1 NOWHERE STREET e-mail ohnstevens@abccompany.co.za                                                                     | ]                  |                                                                         |  |  |  |  |  |
| Copy Medical Aid<br>Dependants | SOMEWHERE         Cell         0821112222           Post Code         7446         Fax         1000000000000000000000000000000000000 |                    |                                                                         |  |  |  |  |  |
| Allergies                      | Settings                                                                                                    |                    |                                                                         |  |  |  |  |  |
|                                | Status Normal 💌 Default Charge Rate (DEFAULT 💌<br>Type 💌 👽 Print Statements Consultation Code Consultation Fee                       |                    |                                                                         |  |  |  |  |  |
|                                | Members                                                                                                    |                    |                                                                         |  |  |  |  |  |
|                                | LN # ID No Surname 1 8501015505081 STEVENS                                                                                           | Full Names<br>JOHN | Title         DOB         M/F           MR         01/01/1985         M |  |  |  |  |  |

10. Assign an account number to the patient's account manually or click on Accept Changes to have MEDEDI CPS automatically assign the next available account number to the patient.

11. After you click "Accept Changes" on the previous screen, CGM MEDEDI CPS will return you to the Calendar "Create a New Appointment" screen where you will now be able to go and select the new patient you created.

|                          |           |            |                                   | Create a new Appointment |
|--------------------------|-----------|------------|-----------------------------------|--------------------------|
| CGM Computeries          | Attendees |            |                                   |                          |
| View Appointment<br>Book |           | Patient(s) | None                              |                          |
|                          |           |            | STEVENS, JOHN, J                  |                          |
| <b>Discard</b> Changes   |           | Doctor(s)  | STEVENS, JOHN, J 8501015505081    |                          |
|                          |           |            |                                   |                          |
|                          | Subject   |            |                                   |                          |
|                          | Туре      |            |                                   |                          |
|                          |           |            |                                   |                          |
|                          |           |            | Quick Register <u>New Patient</u> |                          |
|                          | Starts    | 02/12/20   | 22 • 12:00 PM All day event       |                          |

12. You can now complete the remaining Appointment information like Subject, Type, Start and End times, as well as Venue, Summary and any notes you might want to take down for this patient.

| Completion               |                                                                          | Create a new Appointment |
|--------------------------|--------------------------------------------------------------------------|--------------------------|
|                          | Attendees                                                                |                          |
| View Appointment<br>Book | Patient(s) STEVENS, JOHN, J                                              |                          |
| Accept Changes           |                                                                          |                          |
| <b>Discard</b> Changes   | Doctor(s) RECOMED, P                                                     |                          |
|                          |                                                                          |                          |
|                          | Subject Annual Physical Appointment                                      |                          |
|                          | Type Doctors Rooms                                                       |                          |
|                          |                                                                          |                          |
|                          |                                                                          |                          |
|                          |                                                                          |                          |
|                          | Starts 02/12/2022  12:00 PM All day event                                |                          |
|                          | Ends 02/12/2022 💌 12:30 PM 30 🗧 min                                      |                          |
|                          | Send a reminder                                                          |                          |
|                          | Send online patient registration                                         |                          |
|                          |                                                                          |                          |
|                          | Venue Rooms                                                              |                          |
|                          |                                                                          |                          |
|                          | Summary Annual Physical Appointment                                      |                          |
|                          | Notes 🗈 👉 B I 🖳 🎴 Arial 🔍 12 💌 B                                         |                          |
|                          | Patients Company has requested Mr Stevens to do his Annual Physical Exar | nination                 |
|                          |                                                                          |                          |

- 13. After you have completed all information needed click on Accept Changes.
- 14. Viewing the new appointment on the Calendar will show you some useful information.

| 1200 | STEVENS, JOHN, J<br>12 oo Annual Physical Appointment | 0 |
|------|-------------------------------------------------------|---|
|      |                                                       |   |
|      |                                                       |   |

15. Right Clicking on the appointment you will be able to change the status of the appointment you will also be able to delete, edit, bill, SMS or email the patient, you will also be able to script the patient only and also view Patient, Account or transaction history (NEED REWRITE)

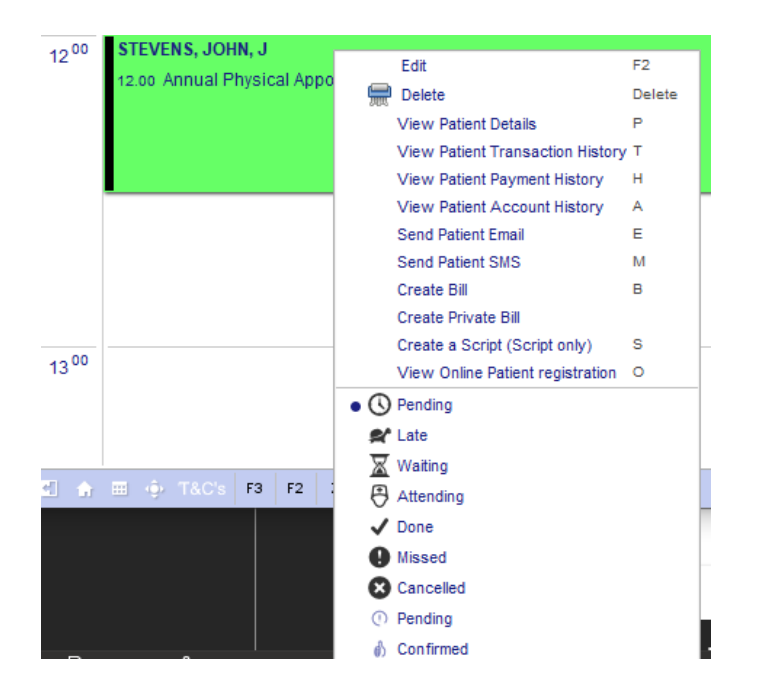

16. Left Clicking on the Appointment allows you to see important information about it and read notes quickly, it will also highlight any outstanding amount the patient owes in red.

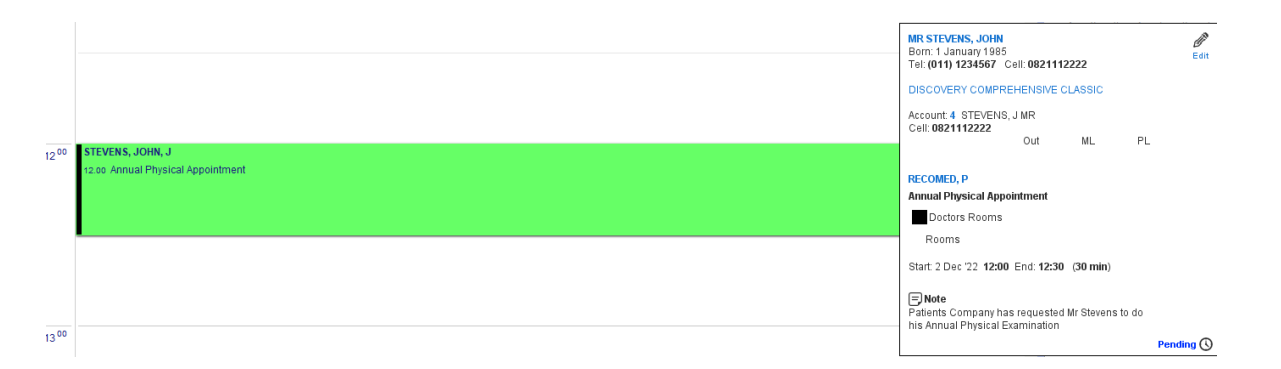

17. Reminders can be sent when making an appointment. This can be sent on the day or the day before the appointment.

| CGM Canada Canada Canad | Attendees                                                        |  |  |  |  |  |  |  |
|----------------------------------------------------------------------------------------------------|------------------------------------------------------------------|--|--|--|--|--|--|--|
| View Appointment<br>Book                                                                                                    | Patient(s) None                                                  |  |  |  |  |  |  |  |
| Accept Changes                                                                                                    |                                                                  |  |  |  |  |  |  |  |
| Discard Changes                                                                                                    | Doctor(s) None                                                   |  |  |  |  |  |  |  |
|                                                                                                    | 8                                                                |  |  |  |  |  |  |  |
|                                                                                                    | Subject                                                          |  |  |  |  |  |  |  |
|                                                                                                    | Туре                                                             |  |  |  |  |  |  |  |
|                                                                                                    |                                                                  |  |  |  |  |  |  |  |
|                                                                                                    |                                                                  |  |  |  |  |  |  |  |
|                                                                                                    |                                                                  |  |  |  |  |  |  |  |
|                                                                                                    | Starts         25/11/2022         O2:05 PM         All day event |  |  |  |  |  |  |  |
|                                                                                                    | Ends 25/11/2022 V 02:25 PM 20 min                                |  |  |  |  |  |  |  |
|                                                                                                    | Send a reminder The day before                                   |  |  |  |  |  |  |  |
|                                                                                                    | Send online patient registration                                 |  |  |  |  |  |  |  |

18. SMS can be sent from an appointment slot as well. This applies to sending an email as well

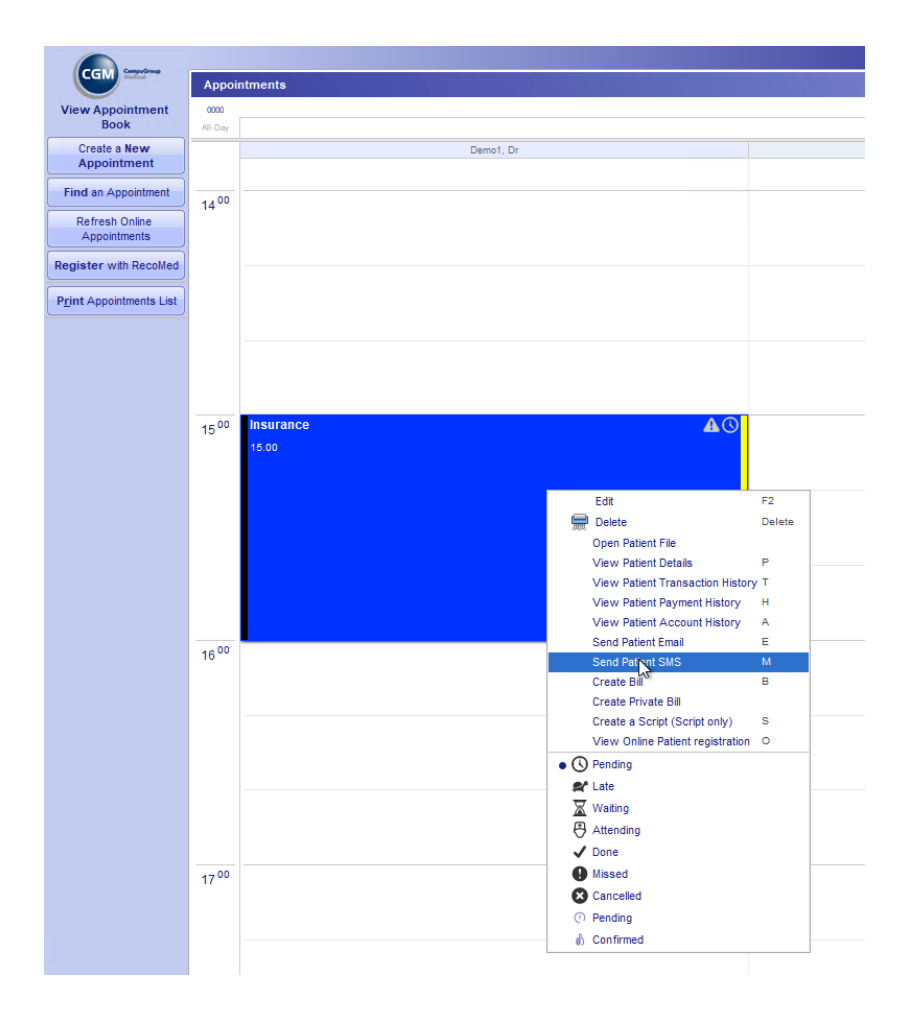

### Billing the Patient from the Calendar

Once a patient has arrived and been seen by Doctor, you can select to Bill the patient directly from the Calendar, this allows you to save time and be sure you have selected the correct Patient to Bill.

1. Right Click on the Appointment that has now been completed and selects the option either to Bill Patient or Bill Patient Private.

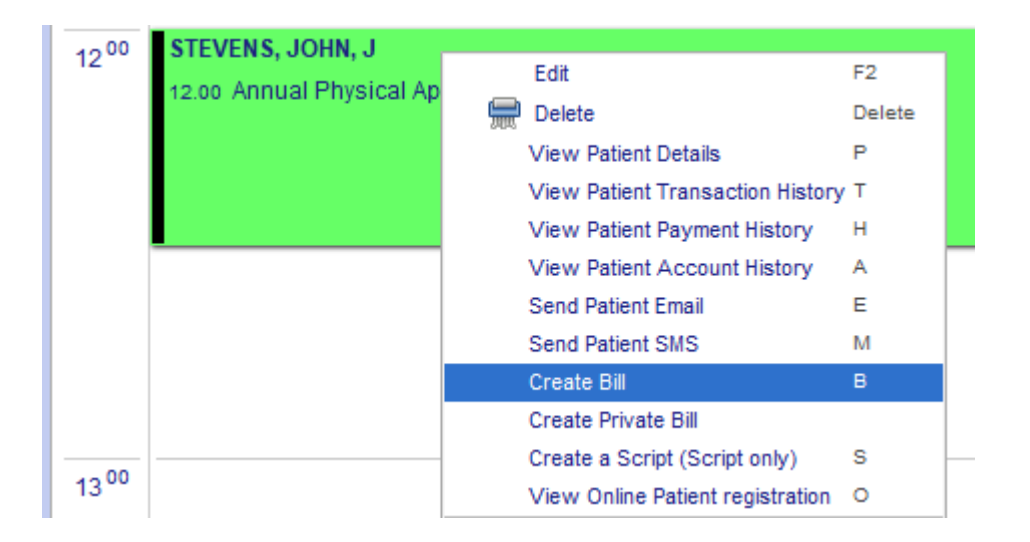

2. This will bring up the Bill Details Screen with the Patient already selected and allow you to bill the patient by adding Diagnosis, procedures, consultation etc.

|                                        |             |                 |      |                     | в        | ill Details           |                    |      |       |          |      | RECOME     | DPROD |
|----------------------------------------|-------------|-----------------|------|---------------------|----------|-----------------------|--------------------|------|-------|----------|------|------------|-------|
| CGM Sector                             | Account     | STEVENS, J MR   |      |                     | - 4      | iled. Aid DISCOVERY ( | OMPREHENSIVE CLASS | SIC  |       |          |      | 1234567890 | 00    |
| View Appointment Book                  | Patient     | MR JOHN STEVENS |      | 101122224           | Def. Dr. | Sender M              |                    |      |       |          | DOB  | 01/01/1985 | 37 y  |
|                                        | Cho. Rate   | DISC*           |      | Bil Date 02/12/2022 | Venue    | Rooms                 |                    |      |       |          | Auth |            |       |
| Materials<br>Used                      | Diagnoses - |                 |      |                     |          |                       |                    |      |       |          |      |            |       |
| Procedures                             |             |                 |      |                     |          |                       |                    |      |       |          |      |            |       |
| Performed                              | Bill Summ   | ary             | Code | Qty                 | Pr       | ice                   | Diag               | Levy | Disc. | Med, Aid |      | Pat.Due    |       |
| Script / Dispense<br>Acute Medicines   | Administre  | on<br>ation Fee | 0147 |                     |          | 315.10                |                    | 0.00 |       | 315      | .10  |            | 0.00  |
| Script / Dispense<br>Chronic Medicines |             |                 |      |                     |          |                       |                    |      |       |          |      |            |       |
| Ana <u>e</u> sthetic<br>Procedure      |             |                 |      |                     |          |                       |                    |      |       |          |      |            |       |
| Submit Bil                             |             |                 |      |                     |          |                       |                    |      |       |          |      |            |       |
| Siscard Changes                        |             |                 |      |                     |          |                       |                    |      |       |          |      |            |       |
| View<br>Patient <u>H</u> istory        |             |                 |      |                     |          |                       |                    |      |       |          |      |            |       |
| View / Add<br>Patient Notes            |             |                 |      |                     |          |                       |                    |      |       |          |      |            |       |
| 😪 🍡 🌛 🎯                                |             |                 |      |                     |          |                       |                    |      |       |          |      |            |       |
|                                        |             |                 |      |                     |          |                       |                    |      |       |          |      |            |       |

- 3. Depending on whether you have selected to Bill the Patient or Bill the Patient Privately you can either Submit the Bill to the Medical Aid or select to Accept the Bill that will make the Patient Liable for the Payment.
- 4. Bill Patient, submitting to the Medical Aid Scheme will allow you to receive a Claim response from them advising the outcome of the claim, you will be able to also receive this Response on your Main Menu in the CGM MEDEDI CPS Notification area.
- 5. Billing the Patient as Private will allow you to complete the bill and make the Patient liable for the Outstanding amount, this will again provide you with a notification on your Main Menu in the CGM MEDEDI CPS Notification area with an entry "Collect Payment from Mr J STEVENS (Acc: 4)"